## SIEMENS西门子广东省潮州市(授权)一级代理商——西门子华南总 代理

| 产品名称 | SIEMENS西门子广东省潮州市(授权)一级代理<br>商——西门子华南总代理 |
|------|-----------------------------------------|
| 公司名称 | 广东湘恒智能科技有限公司                            |
| 价格   | .00/件                                   |
| 规格参数 | 西门子总代理:PLC<br>西门子一级代:驱动<br>西门子代理商:伺服电机  |
| 公司地址 | 惠州大亚湾澳头石化大道中480号太东天地花园2<br>栋二单元9层01号房   |
| 联系电话 | 15915421161 15903418770                 |

## 产品详情

1. ????????"PG/PC ?? "?????????" S7ONLINE (STEP 7) -> PLCSIM S7-1200/S7-1500.TCPIP.1".

2. 在STEP 7 V12 (TIA Portal) 中打开提供的程序.

3. 在项目树中选中装置文件夹 "PLC\_1 [CPU 1516-3 PN/DP]". 然后在工具栏上单击 "开始仿真" 按键

4. 通过点击"OK"键来确认下图所示的信息

5. S7-PLCSIM V12 和 "创建新工程" 的对话框会自动打开。 输入工程的名字和程序的存储路径 , 然后单击" 创建 " 按钮。这个新的工程被以指定的名字和指定的路径创建

6. 装载到PLC中工程创建后" 装载预览"对话框会自动的打开,单击"装载"按钮开始启动装载步骤。

在"装载结果"对话框中单击"结束"按钮完成装载的步骤。

7. 在窗口中开启一个新的 \$7-PLC\$IM V12 实例 通过菜单 "开始 > 所有程序 > 西门子自动化 > \$7-PLC\$IM V12".

8. 在这个新的 S7-PLCSIM 实例中选择 "Project > New"菜单创建一个新的工程。

9. 在这个"创建新工程"的对话框中输入工程的名字和工程的存储路径,然后单击"创建" 按钮,这个新的工程会被以特定的名字和特定的路径被创建"

10. 在STEP 7 V12 (TIA Portal) 的项目树中选择装置文件夹PLC\_2 [CPU 1516-3 PN/DP], 然后在工具栏中单击"开始仿真"按钮

11. 装置到PLC中,在开始仿真后"装载预览"对话框会被自动打开,单击"装载"按钮开始装载 步骤,在"装载结果"的对话框中单击"结束"按钮完成装载步骤。

12. [CPU 1516-3 PN/DP]PLC 在命名为 "Simulation1 "的项目中通过 S7-PLCSIM 进行仿真。

13. [CPU 1516-3 PN/DP]PLC在命名为"Simulation2".的项目中通过S7-PLCSIM 进行仿真。

14. 在 STEP 7 V12 (TIA Portal) 中建立一个在线的连接到 PLC\_1 [CPU 1516-3 PN/DP], 为此需要在项目树中选择PLC\_1 [CPU 1516-3 PN/DP],然后再工具栏中单击"开始 在线"的按钮

15. 在 主动连接PLC\_1 的监控表格中监控变量值15 "SD\_Daten".juedui地址 (DB2.DBW0) 这个值需要通过"PUT" 指令传送给被动连接方的 PLC\_2 [CPU 1516-3 PN/DP]

16. 在I STEP 7 V12 (TIA Portal) 中设置一个在线连接到 PLC\_2 [CPU 1516-3 PN/DP].,为此需要在项目树中选中PLC\_2 [CPU 1516-3 PN/DP]在工具栏中单击"开始 在线"的按键 17. 被动连接PLC\_2 [CPU 1516-3 PN/DP]的监控表格中监控变量 "ADDR\_Daten" juedui地址 (D B2.DBW0)。 如果这个变量的值也是15那么说明 "PUT"指令被成功执行。数值被成功的由主动 连接 PLC\_1 [CPU 1516-3 PN/DP] 发送到被动连接 PLC\_2 [CPU 1516-3 PN/DP].